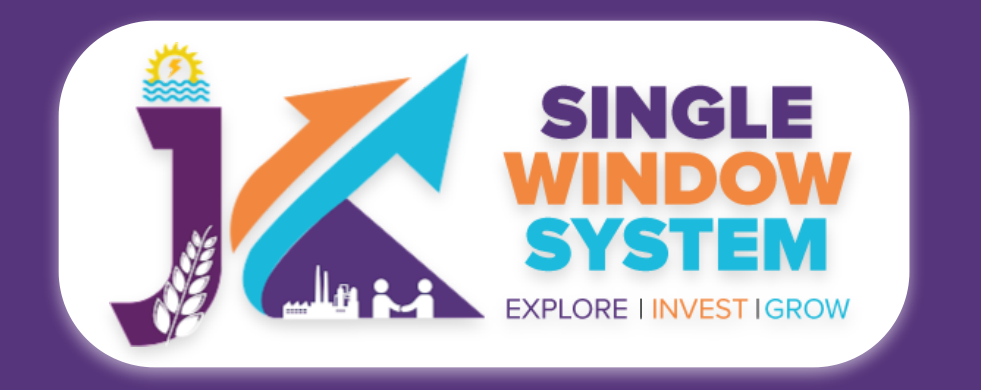

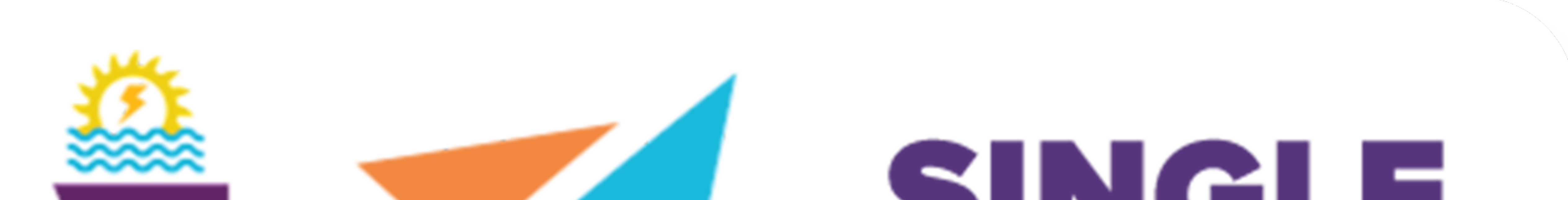

# SINGLE WINDOW SYSTEM EXPLORE I INVESTIGROW

# singlewindow.jk.gov.in

## Letter for Distance from

Forest

## Single Window System - J & K

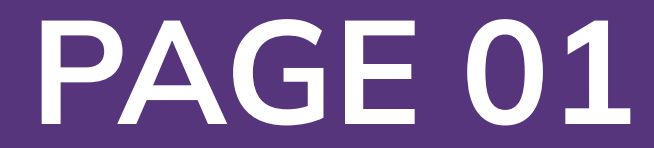

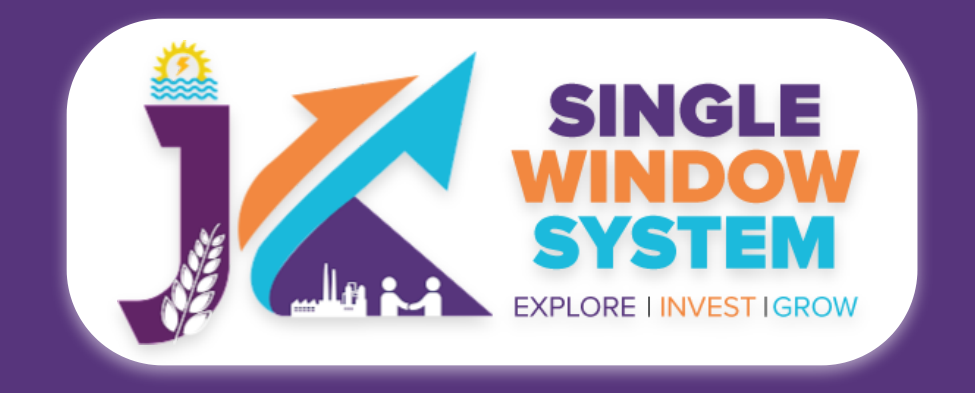

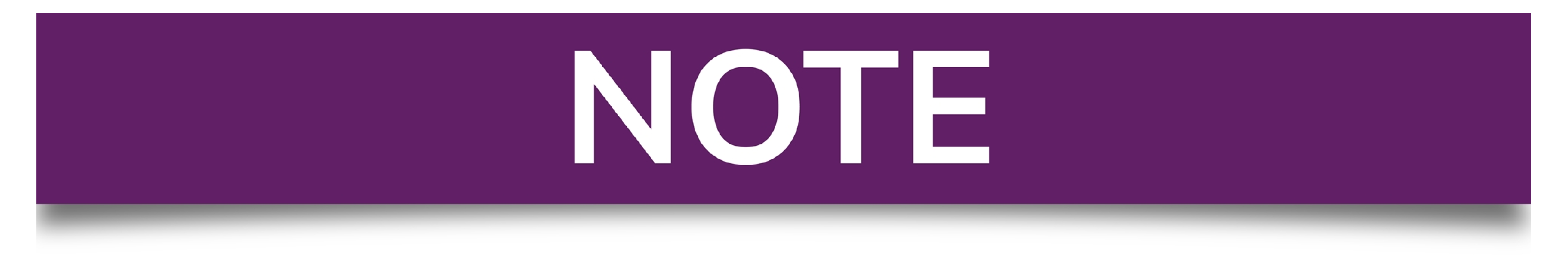

### Please Create Project before applying for any services

After login into the website, select My Project from the side menu. Then following page will appear. Click on the Create New Project to create your project.

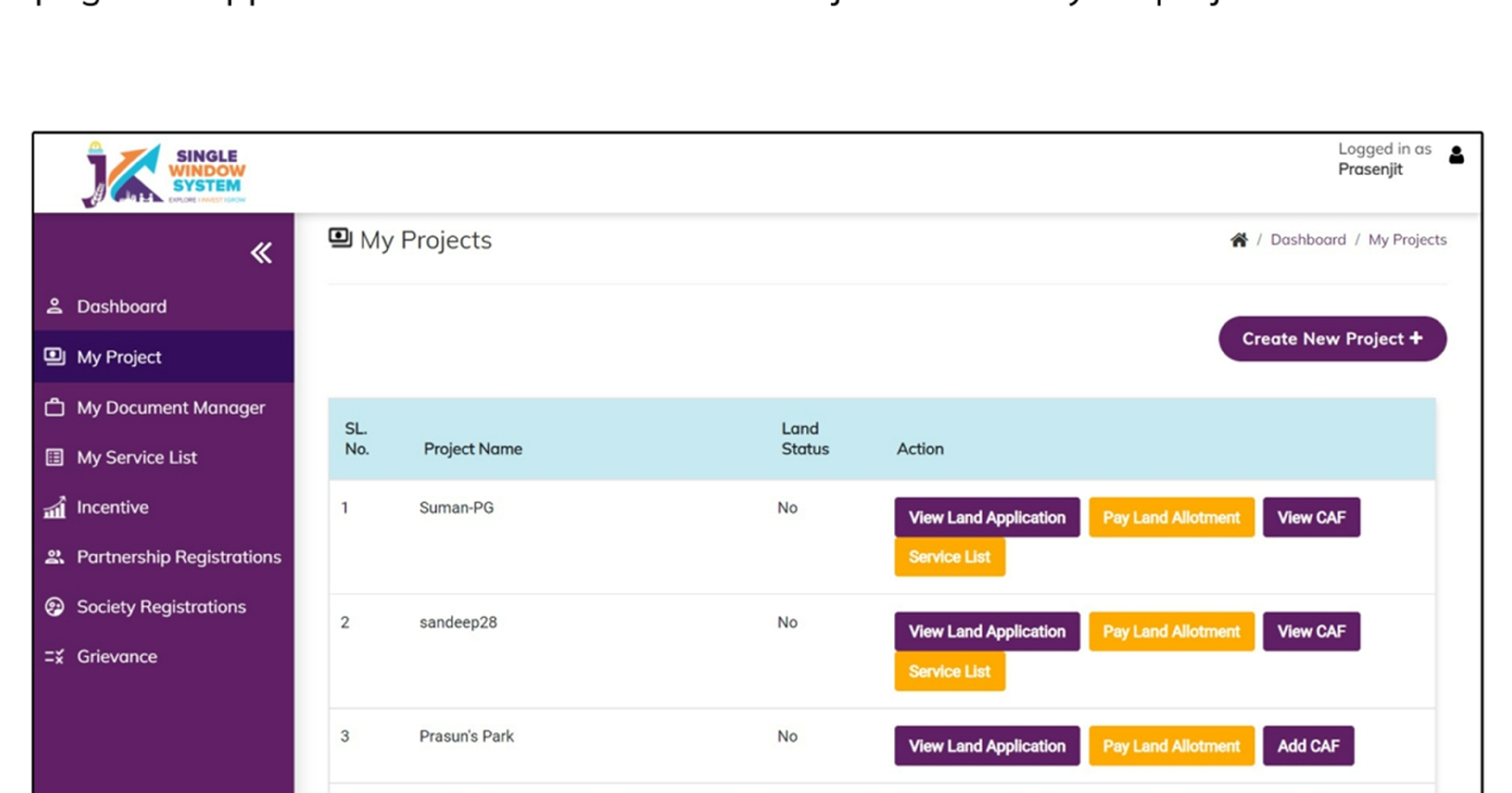

|  | 4 | sandeep27 | No | View Land Application | Pay I and Allotment | Add CAE |
|--|---|-----------|----|-----------------------|---------------------|---------|
|  |   |           |    |                       |                     |         |
|  |   |           |    |                       |                     |         |

### Please Add CAF to Start Applying for Services

After login, select **My Project** from the side menu and click on **Add CAF** action button from the project list. Note: Add CAF button will not come if land requisition payment is incomplete.

|                     |             |              |             |                  | Logged in as shaifali   |
|---------------------|-------------|--------------|-------------|------------------|-------------------------|
| *                   | My Projects |              |             | *                | Dashboord / My Projects |
| 2 Dashboard         |             |              |             |                  |                         |
| My Project          |             |              |             | Cr               | eate New Project +      |
| My Document Manager | SL. No.     | Project Name | Land Status | Action           |                         |
| My Service List     | 1           | Project2     | No          | Land Regulsition |                         |

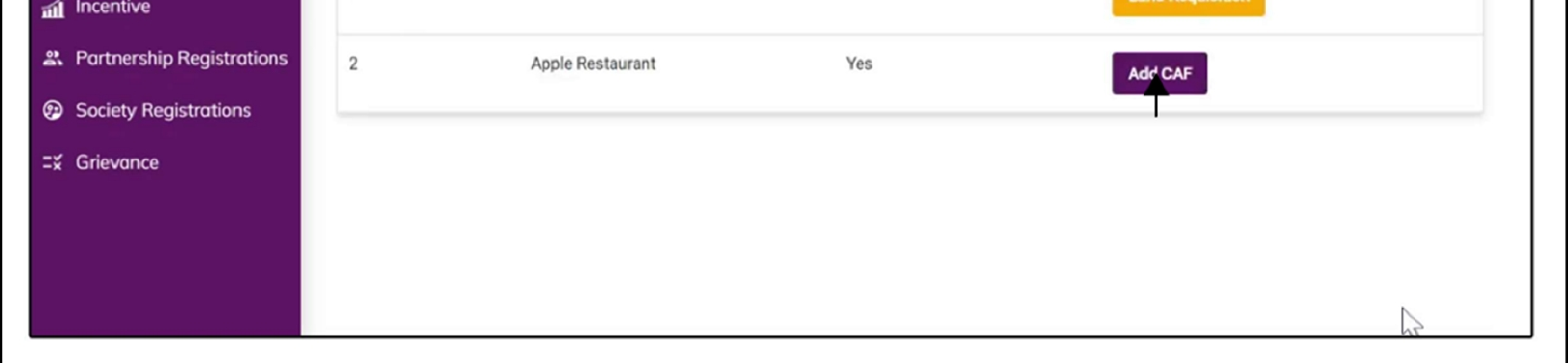

For more details on how to create project and add CAF, visit the folowing link: https://singlewindow.jk.gov.in/user\_mannual

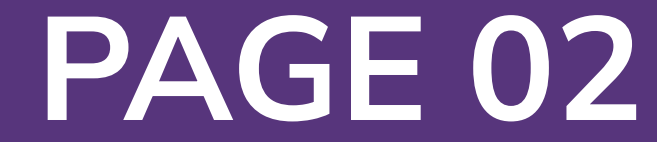

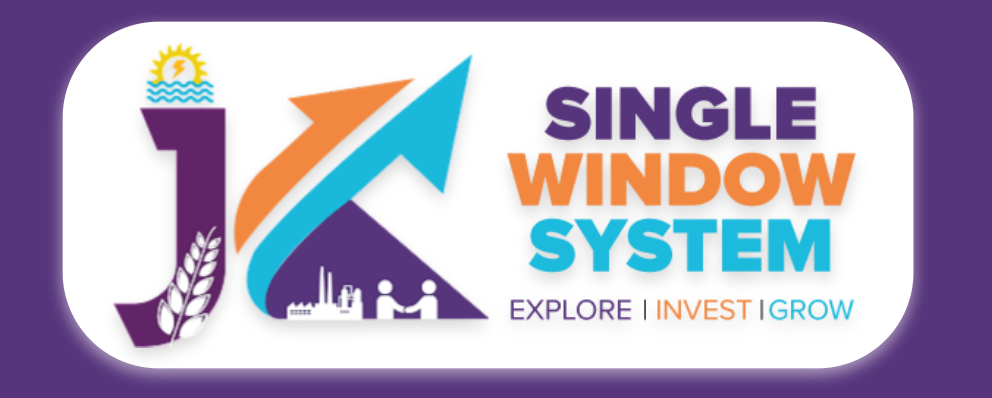

## Letter for Distance from Forest

### After login, select My Service List from the left side menu. Click on Add New Service.

| SINGLE<br>WINDOW<br>SYSTEM |                                                                             | Logged in as jk                  |
|----------------------------|-----------------------------------------------------------------------------|----------------------------------|
| ≪                          | My Service List                                                             | 倄 / Dashboard / My Services List |
| <u>ය</u> Dashboard         |                                                                             |                                  |
| My Project                 | Project Name                                                                | Add new service                  |
| My Document Manager        | CAF ID 174092293                                                            |                                  |
| My Service List            |                                                                             |                                  |
| My Incentive               | Show 10  v entries                                                          | Search:                          |
| My Payment Transaction     | Service Name 🏦 Department 🗍 Stage 🚺 Timeline 🚺 Applied On 🚺 Tracking Number | Due Date 1 Status 1 Action 1     |
| <b>=</b> ¥ Grievance       | No data available in table                                                  |                                  |
|                            | Showing 0 to 0 of 0 entries                                                 | Previous Next                    |

### After clicking on Add new service, My Service List pop-up will appear.

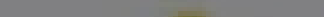

Bashboard

My Project

My Incentive

⊒¥ Grievance

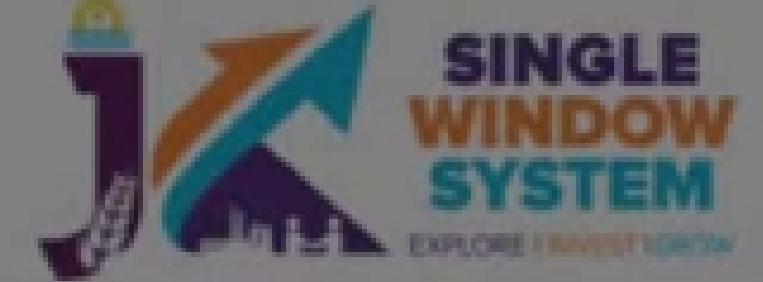

A / Dashboard / My Services List

Add new service

Status

Action

🖽 My My Service List X \* Project Name Department \$ Forest Project N Service My Document Manager Letter for Distance from Forest× CAF ID 2 My Service List **Tree Transit Permission Application** Show 10 Search: Service Type Application for licence of wood-based industry Registration of Timber Sale Depot My Payment Transaction Due Pre-establishment Servio Date Approvals **Certificate of Non-Forest land** Letter for Distance from Forest Advanc Registr

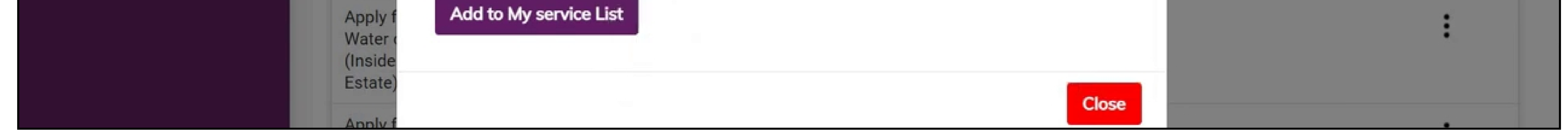

### Select Forest in department field and on services, check the Letter for Distance from Forest and click on the Add to My Service List button.

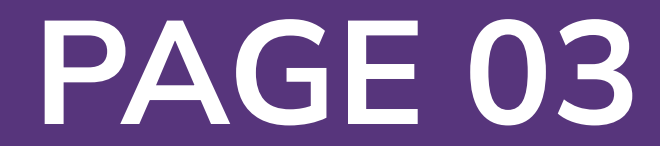

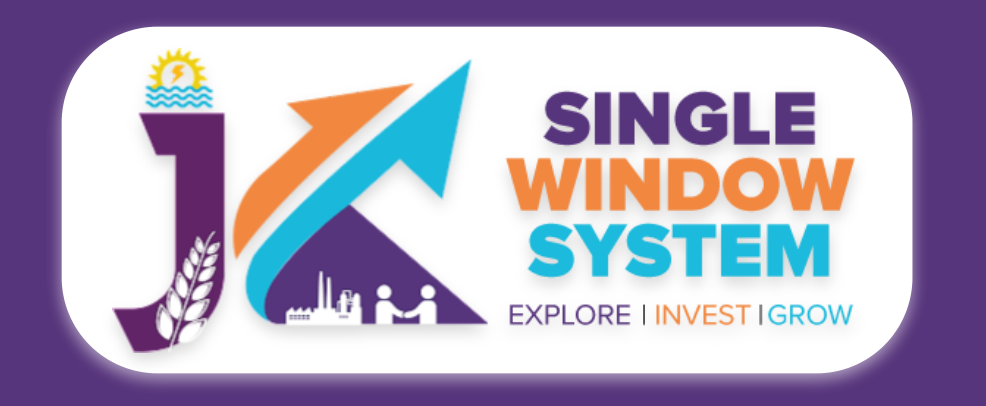

### Now, the My Service List page will appear as follow:

|        |                                                                                                    |                                                                 |                  |                                    |    |            |           |          | Logged in as<br><b>jks</b> | \$ |
|--------|----------------------------------------------------------------------------------------------------|-----------------------------------------------------------------|------------------|------------------------------------|----|------------|-----------|----------|----------------------------|----|
|        |                                                                                                    | Estate)                                                         |                  |                                    |    |            |           |          |                            |    |
| 0      | Complete and the second second sec | Certificate of Non-<br>Forest land                              | Forest           | Pre-<br>establishment<br>Approvals | 30 | 22/03/2022 | FN-237260 | Draft    | :                          |    |
| ٩      | Dashboara                                                                                                    | Change in Leastian                                              | Industrias       | Dro                                | 10 |            |           |          |                            |    |
| D      | My Project                                                                                                    | Change in Location                                              | muustnes         | establishment<br>Approvals         | 10 |            |           |          | :                          |    |
| ۵      | My Document Manager                                                                                                    | Initial / EM-1<br>Registration                                  | Industries       | Pre-<br>establishment              | 30 |            |           |          | :                          |    |
| ⊞      | My Service List                                                                                                    |                                                                 |                  | Approvals                          |    |            |           |          |                            |    |
| т<br>Ш | My Incentive                                                                                                    | Letter for Distance from<br>Forest                              | Forest           | Pre-<br>establishment              | 30 |            |           |          | •                          |    |
| тÎ     | My Payment Transaction                                                                                                    |                                                                 |                  | Appiovais                          |    |            |           | Appin    |                            |    |
| ĭ×     | Grievance                                                                                                    | NoC for Water<br>Abstraction from<br>CGWA/Relevant<br>Authority | PHE - Jal Shakti | Pre-<br>establishment<br>Approvals | 45 |            |           |          | :                          |    |
|        |                                                                                                    | Registration of Timber<br>Sale Depot                            | Forest           | Pre-<br>establishment<br>Approvals | 30 |            |           |          | :                          |    |
|        |                                                                                                    | Showing 1 to 9 of 9 entries                                     |                  |                                    |    |            |           | Previous | 1 Next                     |    |

Now, click on Apply from action next to the service name Letter for Distance from Forest. After clicking on apply, Letter for Distance from Forest Instructions page will appear. Read the instructions carefully and then click on the continue button.

🙎 Dashboard

My Project

My Document Manager

«

My Service List

My Incentive

My Payment Transaction

**Ξ**<sup>∗</sup> Grievance

#### Application for Letter for Distance from Forest A / Dashboard / My Service List / Application For Letter For Distance From Forest / Form

#### Instructions for Application for Letter for Distance from Forest

1. Before proceeding ahead for filling the Application, you need to upload following scanned copies to Document Manager (Click here to upload documents to Document Manager)

- Photo Id Proof PAN Card / Driving License / Aadhaar Card / Voter Id
- Address Proof
- Passport Size Photograph
- Signature of Authorized Person
- Map (Duly Attested Site Plan)

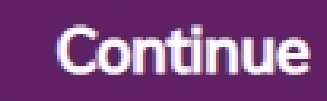

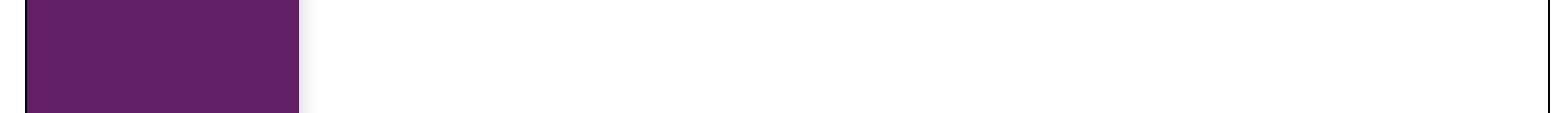

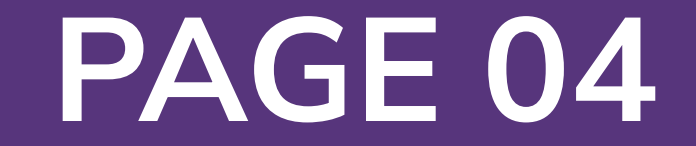

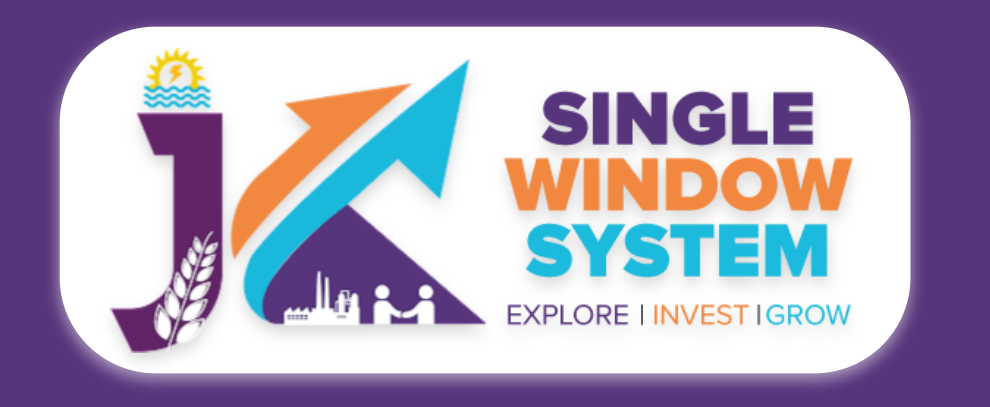

#### Now, the following form will open which you have to fill to proceed:

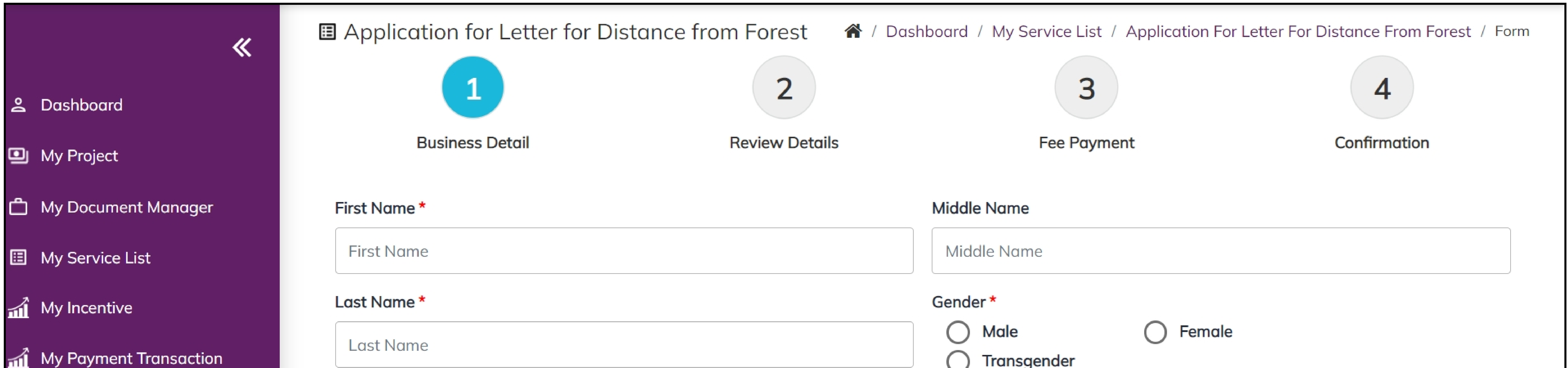

| My Payment Transaction | Last Name                    | O Transgender            |
|------------------------|------------------------------|--------------------------|
| Grievance              | Date of Birth *              | Email Id *               |
|                        | dd-mm-yyyy                   | Email Id                 |
|                        | Phone No *                   | Full Permanent Address * |
|                        | Phone No                     | Full Permanent Address   |
|                        | Permanent Address District * | PIN Code *               |
|                        | Select District              | PIN Code                 |

#### First Name - Enter here the first name.

#### Middle Name - Enter here the middle name.

Last Name - Enter here the last name.

**Gender -** Select the gender whether it is male, female or other.

Date of Birth - Enter the date of birth here.

**Email ID** - Enter here the Email ID.

**Phone No. -** Enter here the phone number.

Full Permanent Address - Enter here the full permanent address.

**District -** Select your district here.

**PIN Code -** Enter the PIN code here.

![](_page_4_Picture_15.jpeg)

![](_page_5_Picture_0.jpeg)

| Property Details |                          |  |  |  |
|------------------|--------------------------|--|--|--|
| Select Circle *  | Select Division *        |  |  |  |
| Select Circle    | Select Division          |  |  |  |
| Select Range *   | District *               |  |  |  |
| Select Range     | Select District          |  |  |  |
| Tehsil *         | Block *                  |  |  |  |
| Select           | Select                   |  |  |  |
| Village *        | Survey Number *          |  |  |  |
| Village          | Survey Number            |  |  |  |
| Landmark *       | Police Station *         |  |  |  |
| Landmark         | Police Station           |  |  |  |
| PIN Code *       | Purpose of Application * |  |  |  |
| PIN Code         | Purpose of Application   |  |  |  |

**Circle -** Select the circle.

**Division -** Select the division.

Range - Select the range.

**District -** Select the district.

**Tehsil -** Select the tehsil.

Supporting Documents

| Photo Id Proof - PAN Card / Driving License / Aadhaar Card / Voter Id * |           | Address Proof *                  |        |
|-------------------------------------------------------------------------|-----------|----------------------------------|--------|
| Select File                                                             | •         | Select File                      | \$     |
| Passport Size Photograph *                                              |           | Signature of Authorized Person * |        |
| Select File                                                             | \$        | Select File                      | \$     |
| Map (Site Plan) *                                                       |           |                                  |        |
| Select File                                                             | \$        |                                  |        |
| Declaration (I hereby declare that the above details are true to the    | best of I | ny knowledge)                    |        |
|                                                                         |           |                                  | Submit |

#### **Block -** Select the block.

Village - Enter the name of your village.

**Survey Number -** Enter here the survey number.

### Landmark - Enter here your property's landmark.

Police Station - Enter here the details of police station near the property.

#### PIN Code - Enter here the PIN Code.

Purpose of Application - Enter here the purpose of application.

Select all the **Supporting Documents** of propoerty. Select **Photo ID Proof**, **Address Proof**, **Passport Size Photograph**, **Signature of Authorized Person**, **Map(Site Plan)** in the respective field.

After filling all the mandatory fields, **click on the checkbox for Declaration** (I hereby declare that the above details are true to the best of my knowledge) and click on the **Submit** button to proceed.

Now, you can view all the filled details. To change/modify any details click on the

Edit button, else click on the Continue button. Now, Letter for Distance from Forest is completed.

![](_page_5_Picture_21.jpeg)